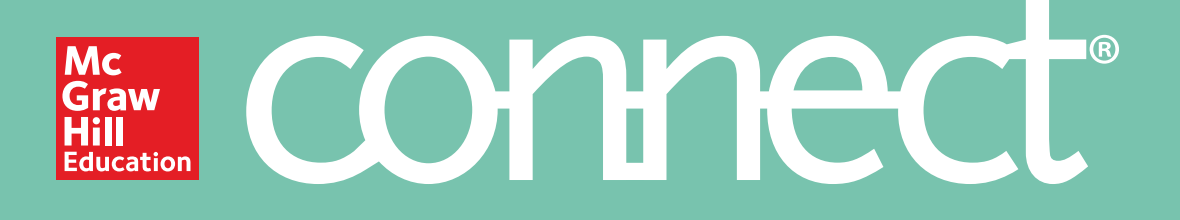

## Canvas

## Achieve the best results at the best price.

With access to Connect, you also get the option to purchase a loose-leaf version of your course text in full color.

Prices start at \$25 and shipping is free!

| <b>Step 1:</b> Log into Canvas (as a student). |                                                                        |
|------------------------------------------------|------------------------------------------------------------------------|
|                                                | 😜 canvas                                                               |
|                                                | Email                                                                  |
|                                                | Password                                                               |
|                                                | Stay signed in Log In Forgot Password?                                 |
|                                                | User Research Help Privacy policy Terms of service Facebook<br>Twitter |
|                                                | BT INSTRUCTORE                                                         |

## Step 2: Under Courses, locate and enter Canvas course.

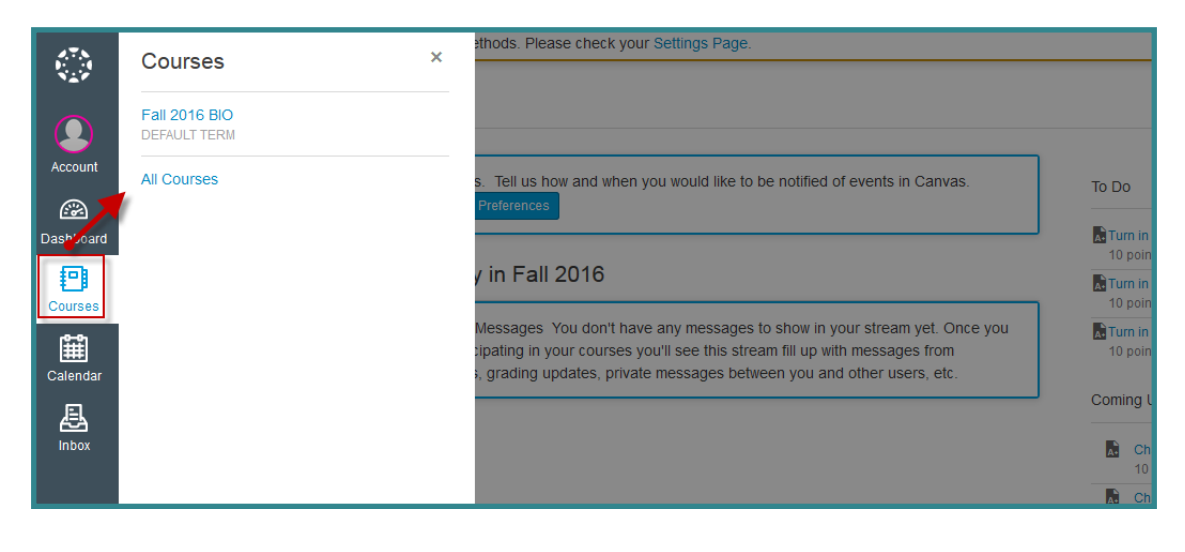

**Step 3:** On Canvas course home page, locate and click on *Assignments* (located via the course navigation menu)

**Step 4:** Locate and click on a Connect assignment link.

Step 5: Click on Launch.

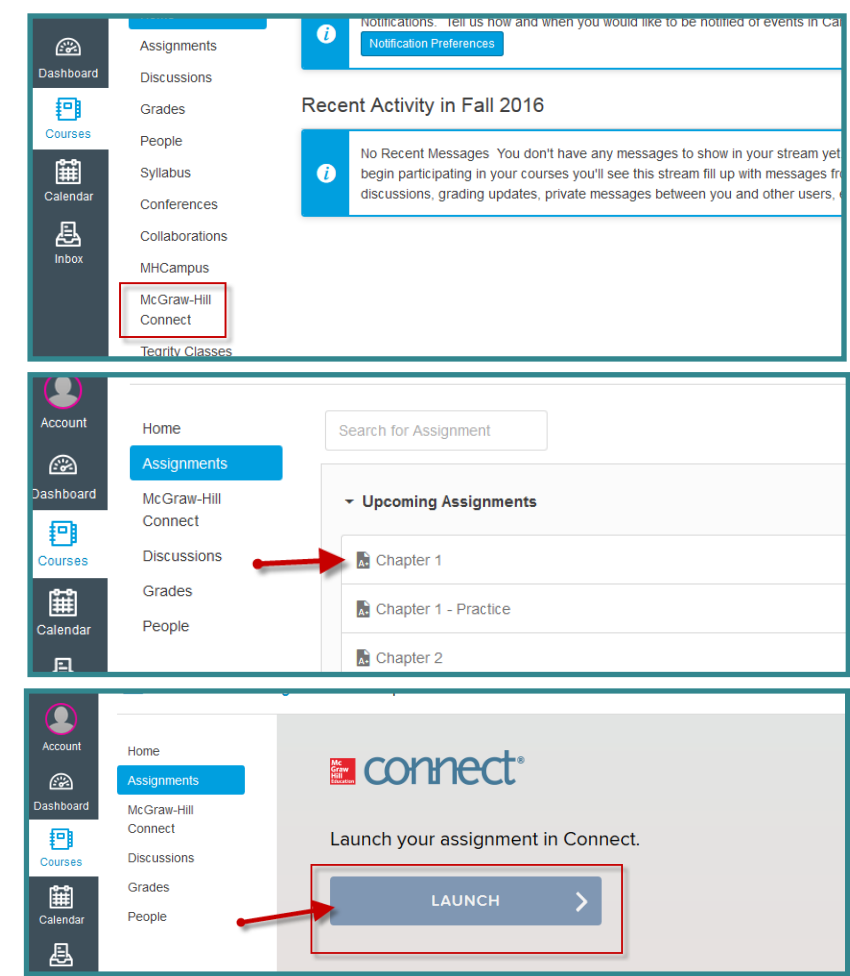

**Step 5:** Depending on which course you're taking, your Connect interface will look one of two ways. Follow the directions under the screenshot that matches your section home page.

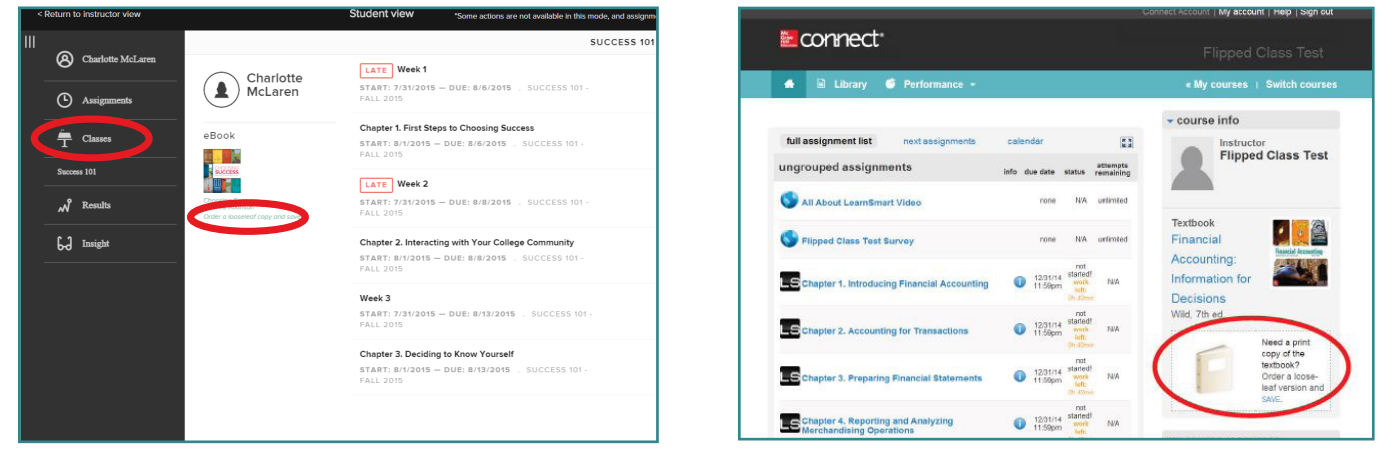

Find the looseleaf upgrade link by navigating to your section homepage via the **Classes** tab. It is located below the eBook and labeled **Order a looseleaf copy and save**.

Look for the looseleaf upgrade option in these three locations:1. Section home page2. Library tab(pictured)3. Within the eBook

Need additional help? Contact our Customer Experience Group: Visit mhhe.com/support Call (800) 331-5094

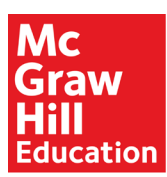

Because learning changes everything.<sup>™</sup>